# ticketweb **BACKLINE**

# PROMO CODE SET UP

#### Go to EVENT SET UP page

Scroll down to the TICKETING SECTION and click on +Pricing

| * Section General |      |                   | * Capacity |           | Options 🔅 | Enable<br>ON  |             |
|-------------------|------|-------------------|------------|-----------|-----------|---------------|-------------|
|                   |      |                   |            |           |           |               |             |
| £                 | 8.00 | <b>20</b><br>Open | 0<br>Hold  | 0<br>Sold | 0<br>Comp | 0<br>Preprint | + Pricina 🔶 |

#### Click ADD TICKET TYPE

| Ticketing             |           |                  |              |           |               | <u>Reorder</u> |
|-----------------------|-----------|------------------|--------------|-----------|---------------|----------------|
| Section               |           |                  | Capacity     |           | Options       | Enable X       |
| General Admission     |           |                  |              |           |               |                |
| Ticket Price<br>£7.00 | 0<br>Open | 0<br>Hold        | 0<br>Sold    | 0<br>Comp | 0<br>Preprint | + Pricing 🔶    |
| Prising               |           |                  |              |           |               |                |
| Origir                | Spec      | ify Price        | \$           |           | £             | 7.00           |
|                       | Add Ti    | <u>cket Type</u> |              |           |               |                |
|                       |           | + Scher          | dule Price C | hange     |               |                |

In this box, copy what you have added in the section at the top of the box

| Section<br>General Admission |           | Capa             | city      | Options Enable |               |           |    |
|------------------------------|-----------|------------------|-----------|----------------|---------------|-----------|----|
|                              |           | tt               | 200       |                |               |           |    |
| Ticket Price                 |           |                  |           |                |               |           |    |
| £7.00                        | 0<br>Open | 0<br>Hold        | 0<br>Sold | 0<br>Comp      | 0<br>Preprint | + Pricing | \$ |
| Prising                      |           |                  |           |                |               |           |    |
| Origi                        | nal Spec  | ify Price        | \$        |                |               |           |    |
|                              | Ticket    | Туре             | Amo       | ount           | _             |           |    |
| · · ·                        | 💠 🗌 Gen   | eral Admis       | ssio £    | 7.00           | 1 <b>‡</b>    | ×         |    |
|                              | Add Ti    | <u>cket Type</u> |           |                |               |           |    |
|                              |           |                  |           |                |               |           |    |
|                              |           |                  |           |                |               |           |    |

## Click ADD TICKET TYPE again

Add your PROMO ticket details and click the COG – this will open a box like below.

**RESTRICT ACCESS** – choose **SINGLE CODE** and add your promo code in the box that appears

| Ticket Type Configuration            |                    |           |          |  |  |  |  |
|--------------------------------------|--------------------|-----------|----------|--|--|--|--|
| Ticket Type Name                     | Price              | Max Avail | Enabled  |  |  |  |  |
| Special Offer - 50% off              | £ 4.00             | 20        | ON       |  |  |  |  |
| Valid From                           | Valid Until        |           |          |  |  |  |  |
| 0                                    |                    |           | 6        |  |  |  |  |
| Purchase Min Purchase Limit          | Payment Method Lin | nit       |          |  |  |  |  |
|                                      | None               | \$        |          |  |  |  |  |
| Restrict Access                      |                    |           |          |  |  |  |  |
| None the                             |                    |           |          |  |  |  |  |
| None                                 | Sale               |           |          |  |  |  |  |
| Single Code                          | Dffice - Ph        | one       |          |  |  |  |  |
| Hide Until Other Type is Selling Out | Box Office - Wa    | alkup     |          |  |  |  |  |
|                                      | Cancel             |           | Continue |  |  |  |  |

## Click **CONTINUE**

Save your event.

The promo code will be available on your event and will look like this

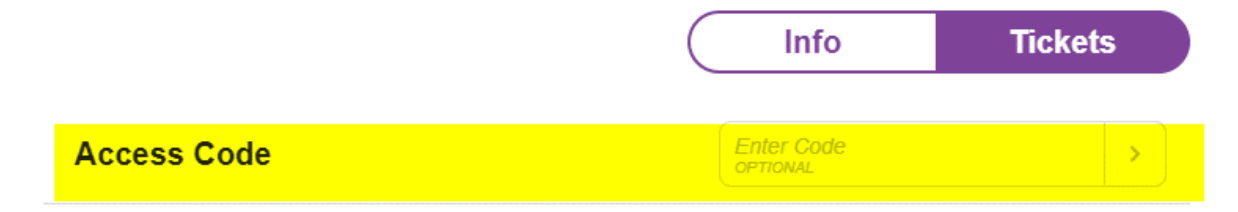